## **TValue Online Support**

Creating and Managing Folders in TValue Online Account in Your Private (Current) Folder

| ▼ F¥   | Amortization             | <u> </u>   |                  |            |          | Sch        | edule1         |          |                 | <u>Sign (</u> | Dut Account |
|--------|--------------------------|------------|------------------|------------|----------|------------|----------------|----------|-----------------|---------------|-------------|
| in     | sert Click               | expand     | ሩ compress       | sc         | ort 🚑 ro | ounding 📩  | balance 🚺      | totals 돈 | compute options | calculate 💳   | more 🔻      |
| С      | ompour File              | nthly      | Nominal Annual F | Rate: 10.0 | 00 %     | >> Label:  |                |          |                 |               | >>          |
|        | EVENT                    | DATE       | AMOUNT           | NUMBER     | PERIOD   | END DATE   | SPECIAL SERIES |          | MEMO            |               |             |
| 1      | Loan                     | 01/15/2024 | 269,575.00       | 1          |          |            |                |          |                 |               |             |
| 2      | Payment                  | 02/15/2024 | 2,601.46         | 240        | Monthly  | 01/15/2044 |                |          |                 |               |             |
| + Clic | k here to add a new line |            |                  |            |          |            |                |          |                 |               |             |

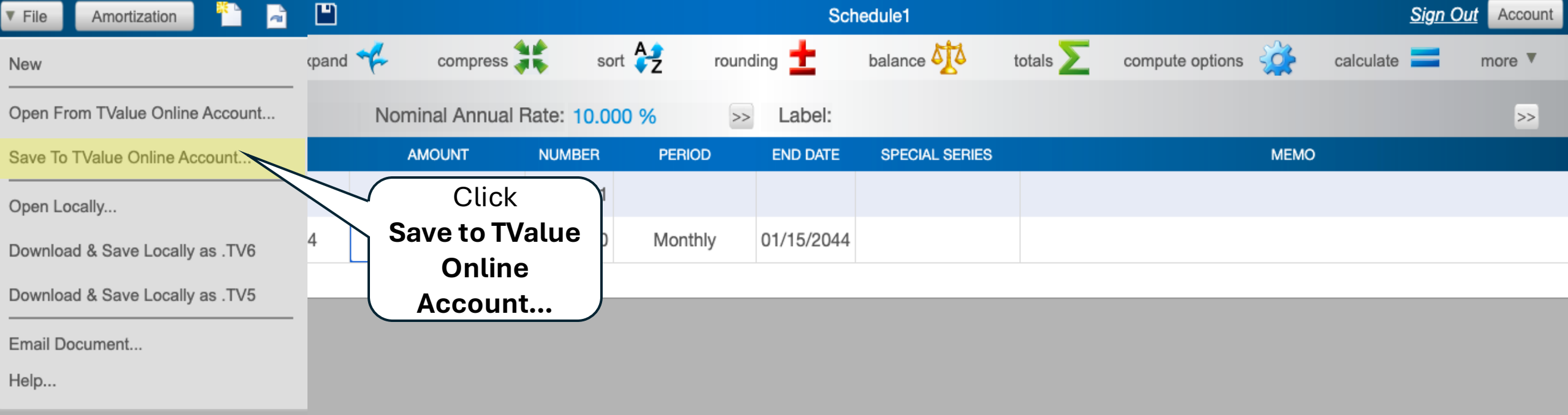

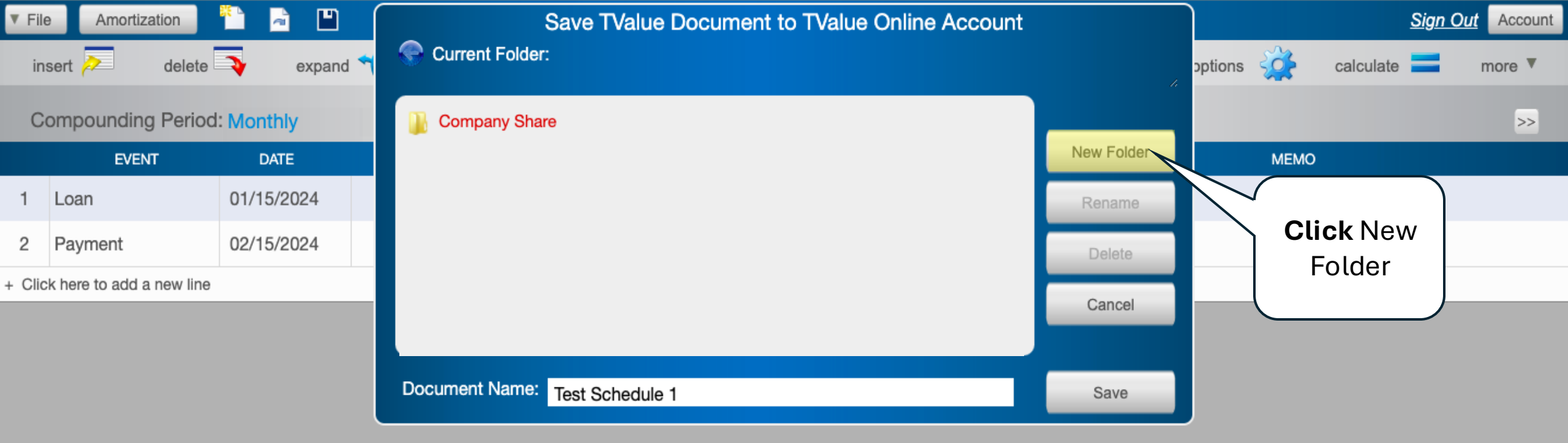

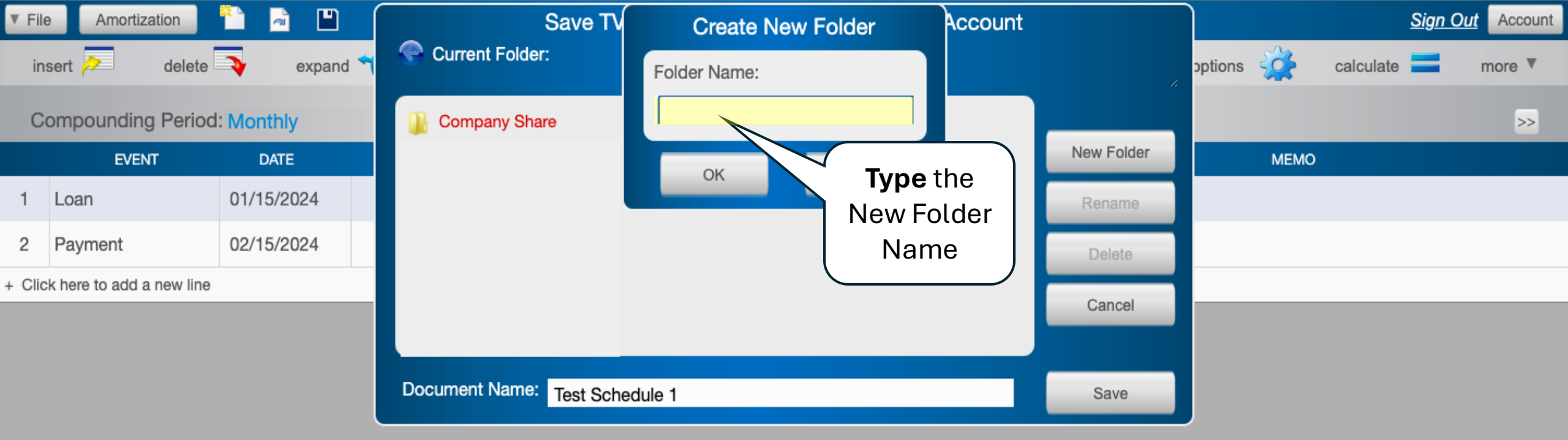

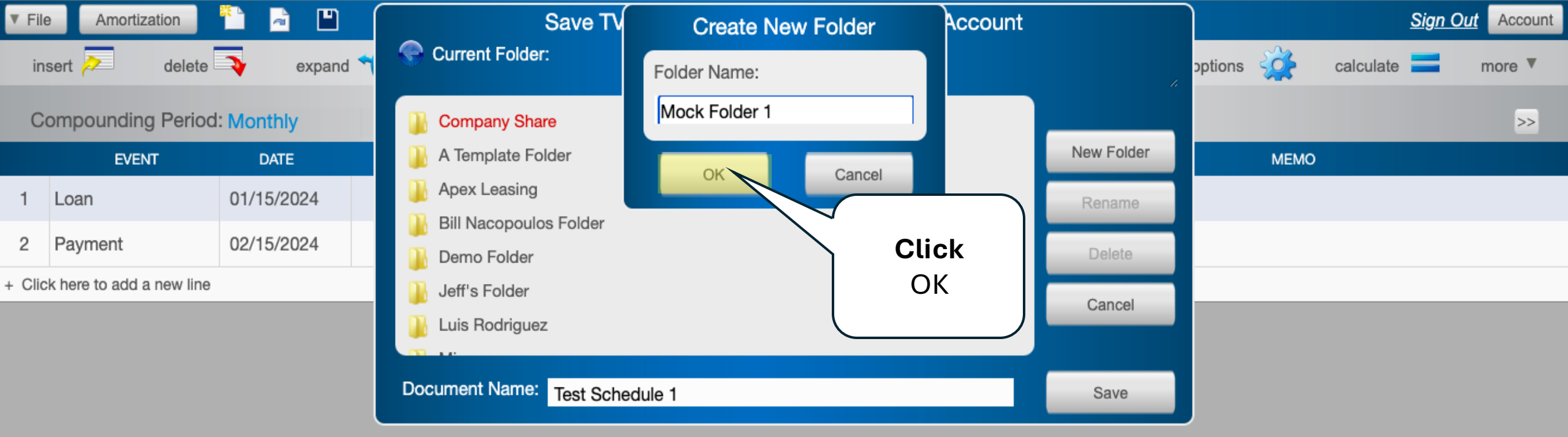

| ▼ F¥   | Amortization             | <u> </u>   |                  |            |          | Sch        | edule1         |          |                 | <u>Sign (</u> | Dut Account |
|--------|--------------------------|------------|------------------|------------|----------|------------|----------------|----------|-----------------|---------------|-------------|
| in     | sert Click               | expand     | ሩ compress       | sc         | ort 🚑 ro | ounding 📩  | balance 🚺      | totals 돈 | compute options | calculate 💳   | more 🔻      |
| С      | ompour File              | nthly      | Nominal Annual F | Rate: 10.0 | 00 %     | >> Label:  |                |          |                 |               | >>          |
|        | EVENT                    | DATE       | AMOUNT           | NUMBER     | PERIOD   | END DATE   | SPECIAL SERIES |          | MEMO            |               |             |
| 1      | Loan                     | 01/15/2024 | 269,575.00       | 1          |          |            |                |          |                 |               |             |
| 2      | Payment                  | 02/15/2024 | 2,601.46         | 240        | Monthly  | 01/15/2044 |                |          |                 |               |             |
| + Clic | k here to add a new line |            |                  |            |          |            |                |          |                 |               |             |

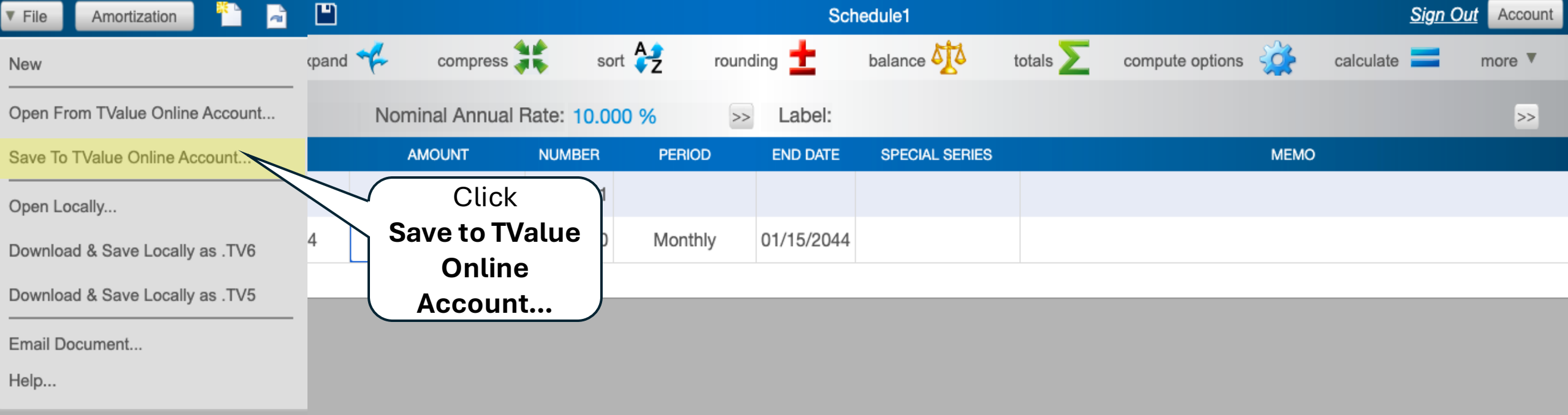

| ▼ File                         | Amortization      | 1 🖻 🖻 🌔    | Sa               | ave TValue Document to TValue Online Acco | unt        |           | <u>Sign (</u> | Sign Out Account |  |  |
|--------------------------------|-------------------|------------|------------------|-------------------------------------------|------------|-----------|---------------|------------------|--|--|
| in                             | sert 🔁 delete     | expand     | Current Folder:  |                                           |            | options 🙀 | calculate 💳   | more 🔻           |  |  |
| C                              | ompounding Period | Monthly    | Company Share    |                                           |            |           |               | >>               |  |  |
|                                | EVENT             | DATE       | A Mock Folder 1  |                                           | New Folder | MEMO      |               |                  |  |  |
| 1                              | Loan              | 01/15/2024 |                  |                                           | Rename     |           |               |                  |  |  |
| 2                              | Payment           | 02/15/2024 |                  | Double Click                              | Delete     |           |               |                  |  |  |
| + Click here to add a new line |                   |            |                  |                                           | Cancel     |           |               |                  |  |  |
|                                |                   |            |                  |                                           |            |           |               |                  |  |  |
|                                |                   |            | Document Name: T | est Schedule 1                            | Save       |           |               |                  |  |  |
|                                |                   |            |                  |                                           |            |           |               |                  |  |  |

| ▼ File                         | e Amortization | 📄 🎦 🖻          | Save TValue Document to TValue Online Accou | unt        |           | <u>Sign</u> | Out Account |
|--------------------------------|----------------|----------------|---------------------------------------------|------------|-----------|-------------|-------------|
| in                             | sert 🔁 del     | ete 💫 expand 🔨 | Current Folder:/A Mock Folder 1             |            | options 🙀 | calculate   | more 🔻      |
| C                              | ompounding Pe  | riod: Monthly  |                                             |            |           |             | >>          |
|                                | EVENT          | DATE           |                                             | New Folder | МЕМО      |             |             |
| 1                              | Loan           | 01/15/2024     | Click the left arrow, to                    | Rename     |           |             |             |
| 2                              | Payment        | 02/15/2024     | move backward through                       | Delete     |           |             |             |
| + Click here to add a new line |                |                | the data directory.                         | Cancel     |           |             |             |
|                                |                |                |                                             |            |           |             |             |
|                                |                |                | Document Name: Test Schedule 1              | Save       |           |             |             |

| ▼ File                         | Amortization     | 1          | Save TValue Document to TValue Online Account |            |         |      |           | <u>Sign Out</u> | Account       |
|--------------------------------|------------------|------------|-----------------------------------------------|------------|---------|------|-----------|-----------------|---------------|
| in                             | sert 🔁 delete    | expand 💙   | Current Folder:                               |            | options |      | calculate | =               | more <b>v</b> |
| C                              | ompounding Perio | d: Monthly | Company Share                                 |            |         |      |           |                 | >>            |
|                                | EVENT            | DATE       | A Mock Folder 1                               | New Folder |         | МЕМО |           |                 |               |
| 1                              | Loan             | 01/15/2024 | A Template Folder                             | Rename     |         |      |           |                 |               |
| 2                              | Payment          | 02/15/2024 | Bill Nacopoulos Folder                        | Delete     |         |      |           |                 |               |
| + Click here to add a new line |                  |            | Demo Folder                                   | Cancel     |         |      |           |                 |               |
|                                |                  |            | Jeff's Folder                                 |            |         |      |           |                 |               |
|                                |                  |            | Document Name: Test Schedule 1                | Save       |         |      |           |                 |               |

| ▼ File  | Amortization             | 🎦 🖻 ല      | Save TValue Document to TValue Online Account |            |                    |             | 2         | <u>Sign Out</u> | Account |
|---------|--------------------------|------------|-----------------------------------------------|------------|--------------------|-------------|-----------|-----------------|---------|
| ins     | sert 🚬 delete            | expand     | Current Folder:/A Mock Folder 1               |            | options            | ، <b>کُ</b> | calculate |                 | more 🔻  |
| Co      | ompounding Perio         | d: Monthly |                                               |            |                    |             |           |                 | >>      |
|         | EVENT                    | DATE       |                                               | New Folder |                    | МЕМО        |           |                 |         |
| 1       | Loan                     | 01/15/2024 |                                               | Rename     |                    |             |           |                 |         |
| 2       | Payment                  | 02/15/2024 |                                               | Delete     |                    |             |           |                 |         |
| + Clicl | k here to add a new line | 9          |                                               | Cancel     |                    |             |           |                 |         |
|         |                          |            |                                               |            |                    |             |           |                 |         |
|         |                          |            | Document Name: Test Schedule 1                | Save       |                    |             |           |                 |         |
|         |                          |            |                                               |            | $\bigtriangledown$ | Clic        | k         |                 |         |
|         |                          |            |                                               |            |                    | Save        | e         |                 |         |
|         |                          |            |                                               |            |                    | Butto       | n 📔       |                 |         |

| ▼ F¥   | Amortization             | <u> </u>   |                  |            |          | Sch        | edule1         |          |                 | <u>Sign (</u> | Dut Account |
|--------|--------------------------|------------|------------------|------------|----------|------------|----------------|----------|-----------------|---------------|-------------|
| in     | sert Click               | expand     | ሩ compress       | sc         | ort 🚑 ro | ounding 📩  | balance 🚺      | totals 돈 | compute options | calculate 💳   | more 🔻      |
| С      | ompour File              | nthly      | Nominal Annual F | Rate: 10.0 | 00 %     | >> Label:  |                |          |                 |               | >>          |
|        | EVENT                    | DATE       | AMOUNT           | NUMBER     | PERIOD   | END DATE   | SPECIAL SERIES |          | MEMO            |               |             |
| 1      | Loan                     | 01/15/2024 | 269,575.00       | 1          |          |            |                |          |                 |               |             |
| 2      | Payment                  | 02/15/2024 | 2,601.46         | 240        | Monthly  | 01/15/2044 |                |          |                 |               |             |
| + Clic | k here to add a new line |            |                  |            |          |            |                |          |                 |               |             |

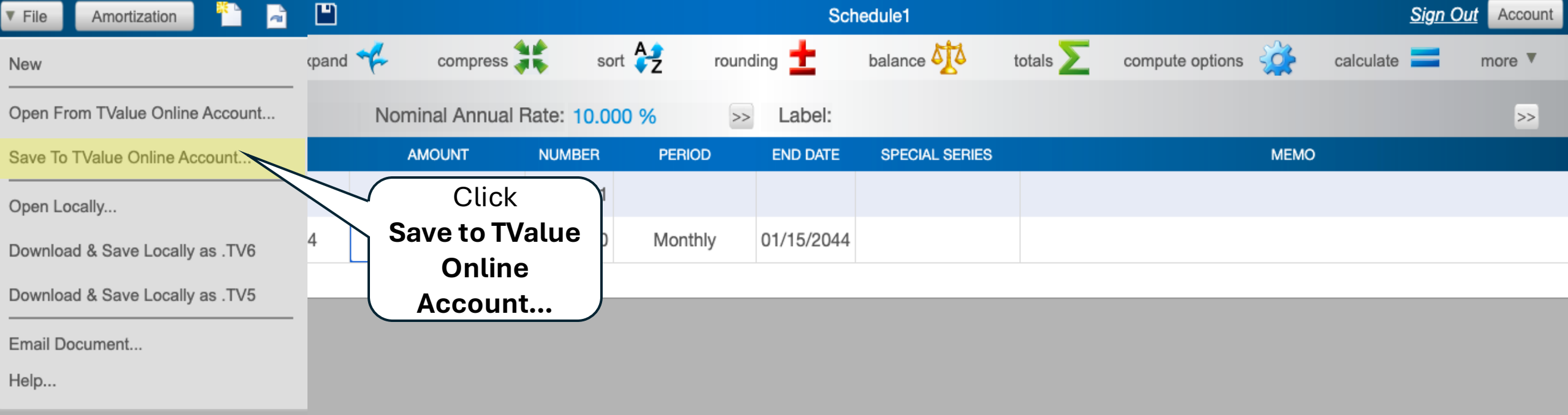

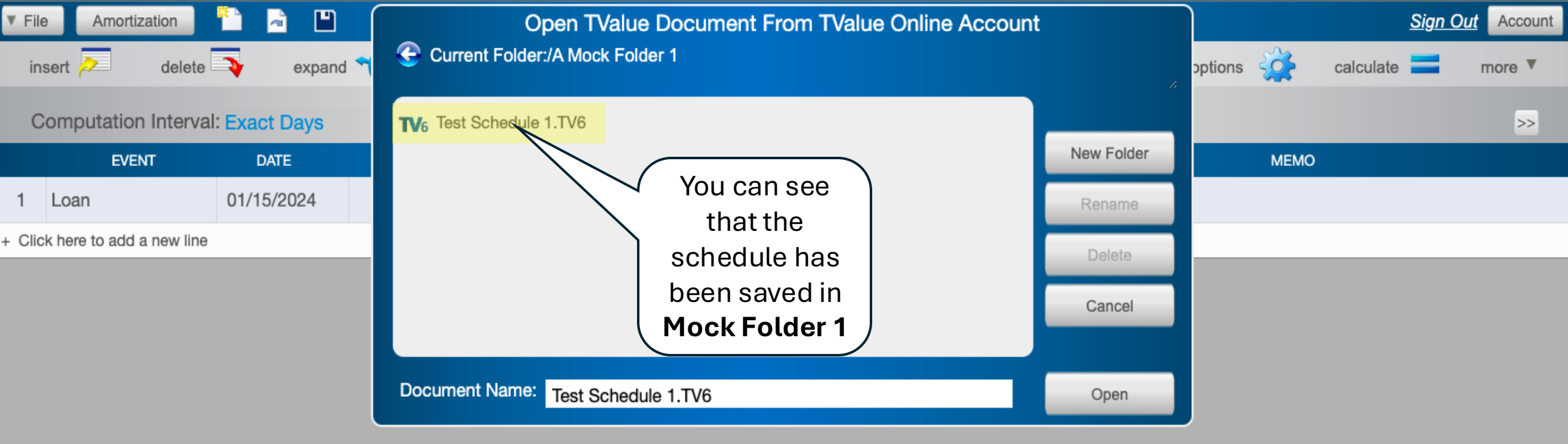

## **TValue Online Support**

Creating and Managing Folders in TValue Online Account in the Company Share Folder

| ▼ F¥   | Amortization             | <u> </u>   |                  |            |          | Sch        | edule1         |          |                 | <u>Sign (</u> | Dut Account |
|--------|--------------------------|------------|------------------|------------|----------|------------|----------------|----------|-----------------|---------------|-------------|
| in     | sert Click               | expand     | ሩ compress       | sc         | ort 🚑 ro | ounding 📩  | balance 🚺      | totals 돈 | compute options | calculate 💳   | more 🔻      |
| С      | ompour File              | nthly      | Nominal Annual F | Rate: 10.0 | 00 %     | >> Label:  |                |          |                 |               | >>          |
|        | EVENT                    | DATE       | AMOUNT           | NUMBER     | PERIOD   | END DATE   | SPECIAL SERIES |          | MEMO            |               |             |
| 1      | Loan                     | 01/15/2024 | 269,575.00       | 1          |          |            |                |          |                 |               |             |
| 2      | Payment                  | 02/15/2024 | 2,601.46         | 240        | Monthly  | 01/15/2044 |                |          |                 |               |             |
| + Clic | k here to add a new line |            |                  |            |          |            |                |          |                 |               |             |

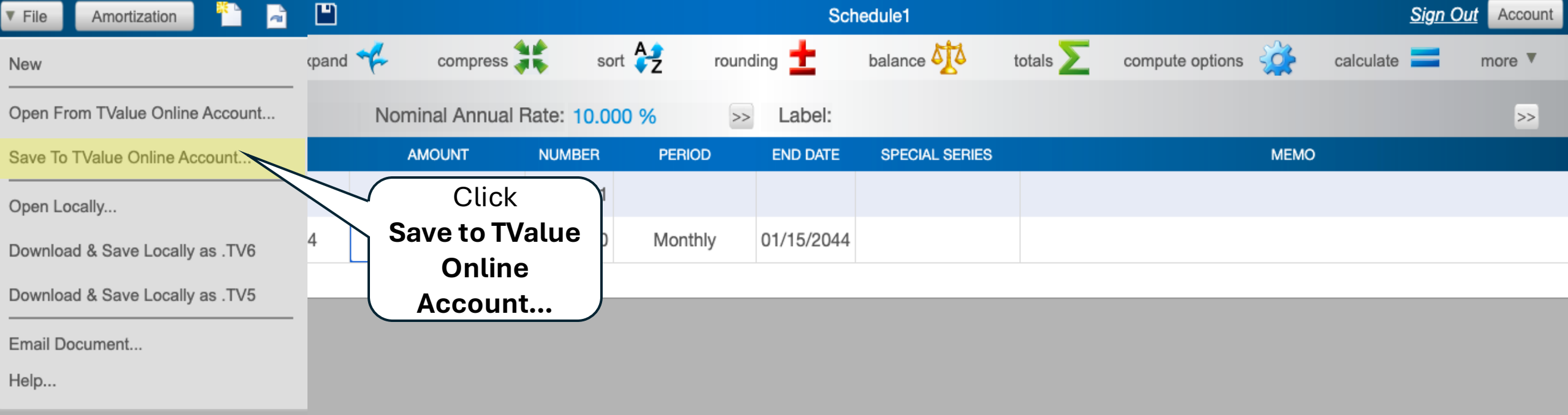

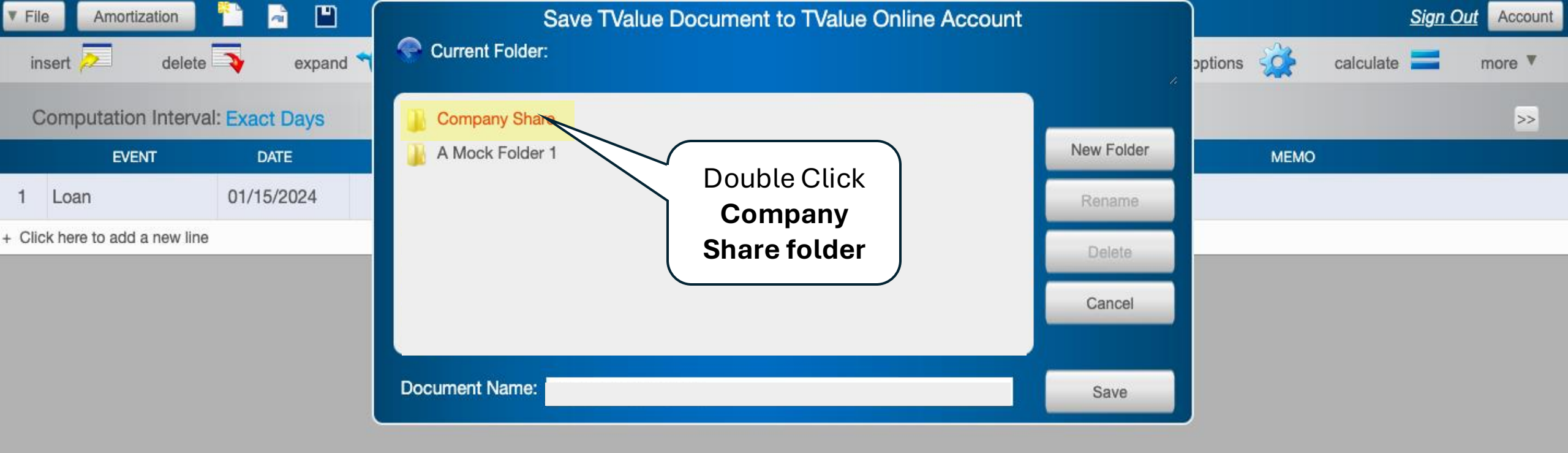

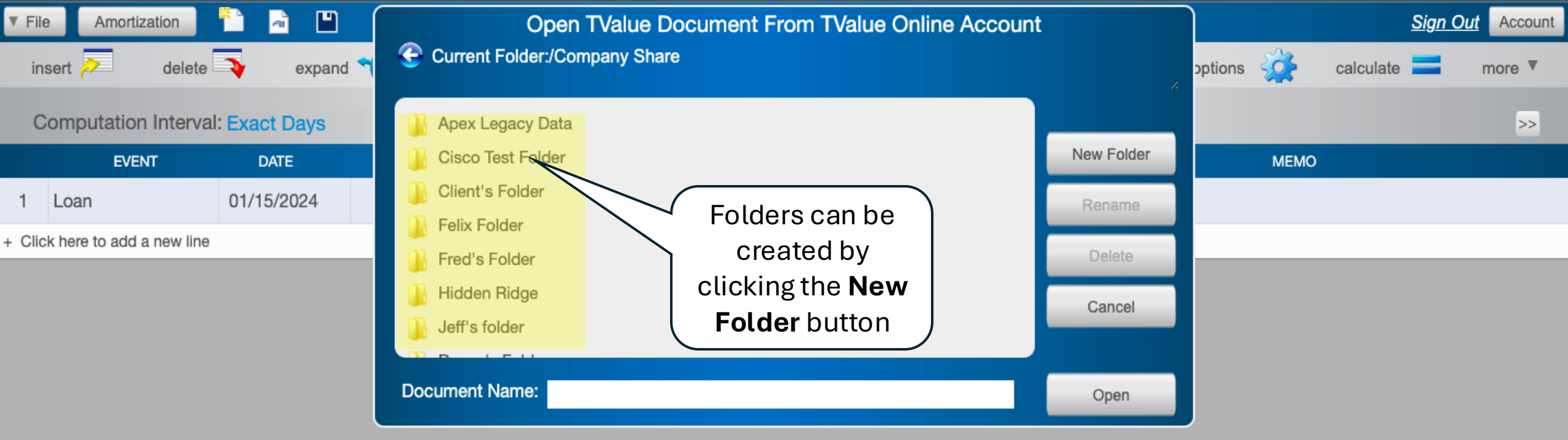

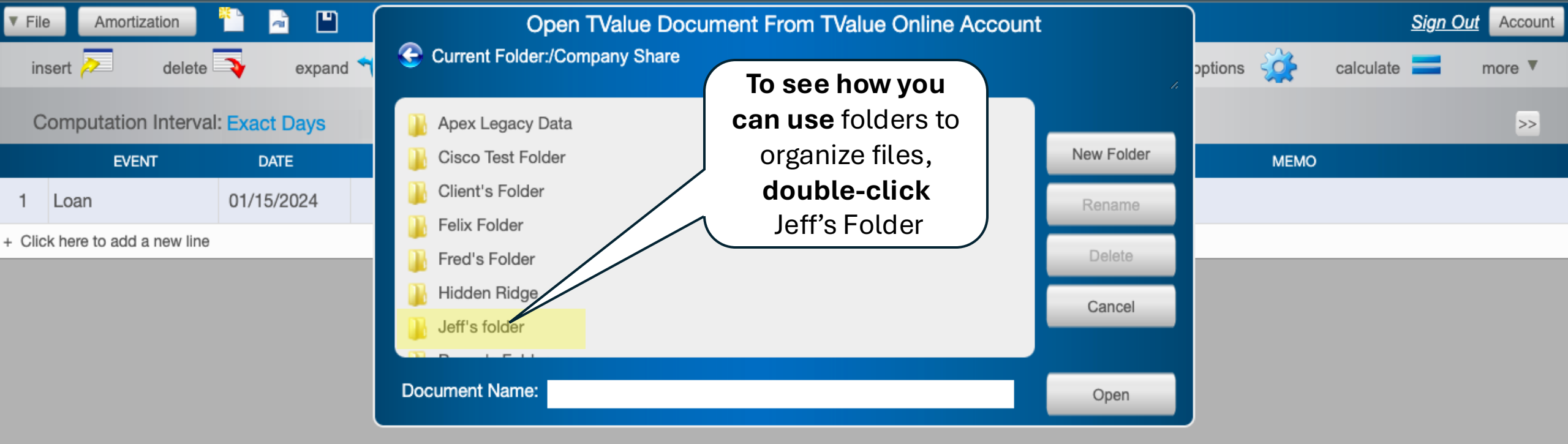

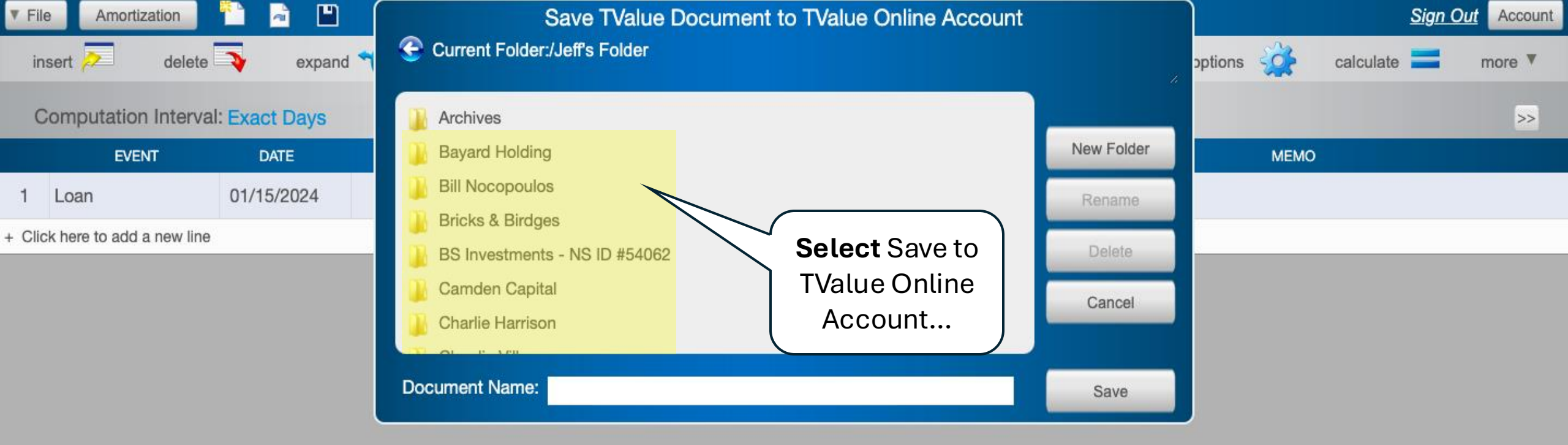

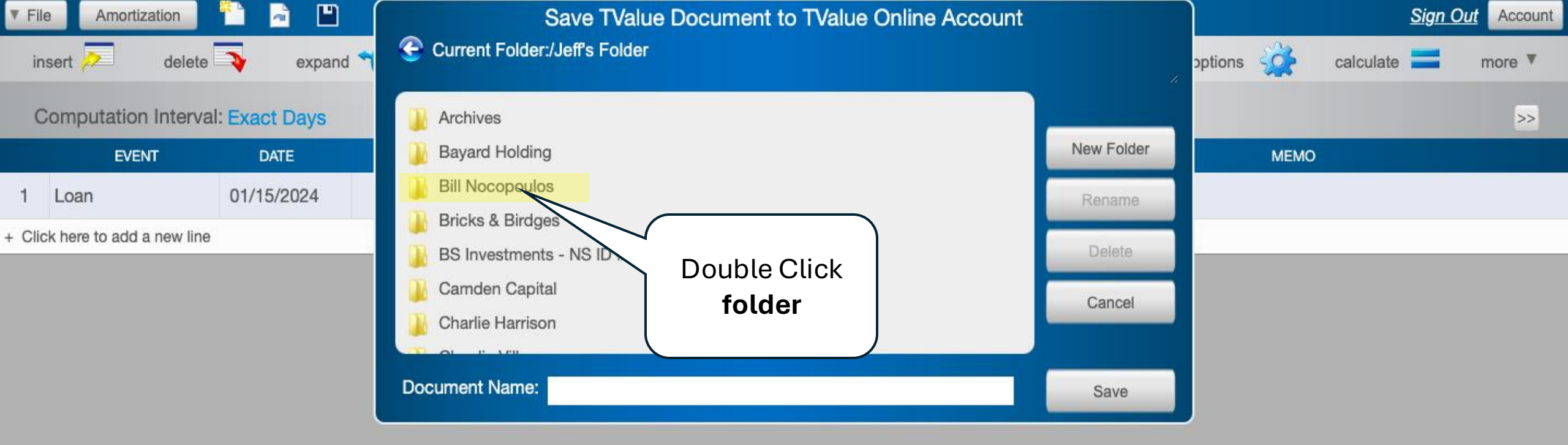

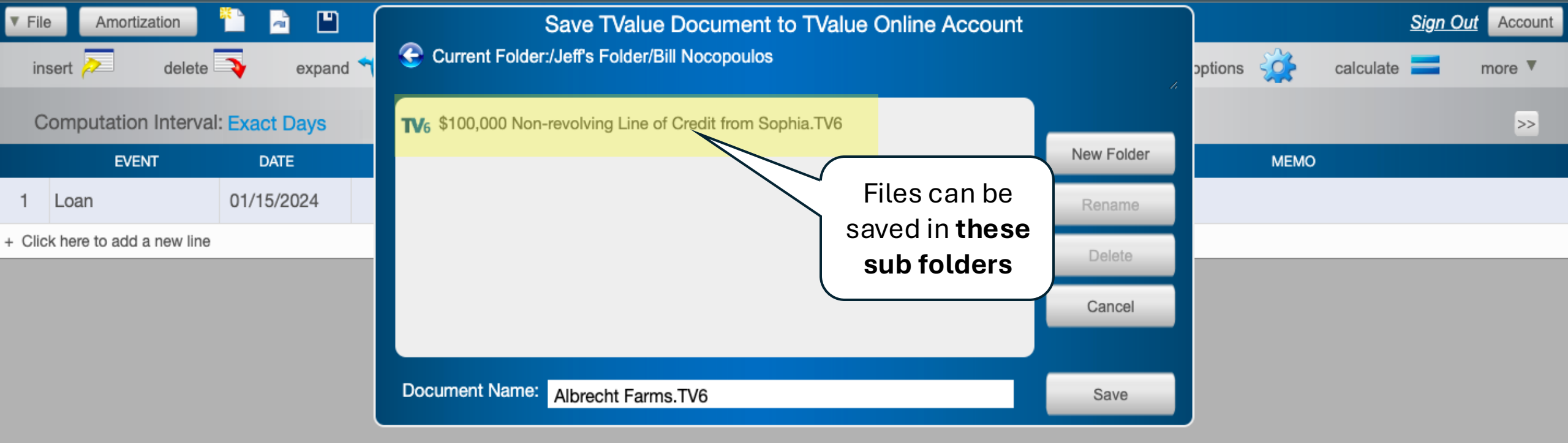

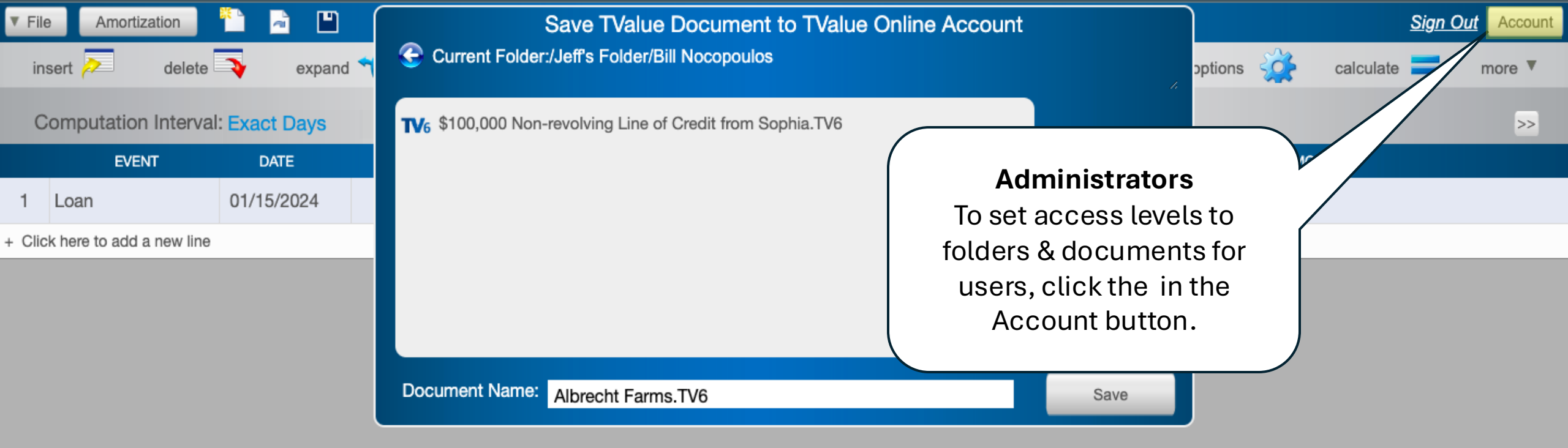

## **TimeValue Software**

1-800-426-4741 x 217 support@timevalue.com